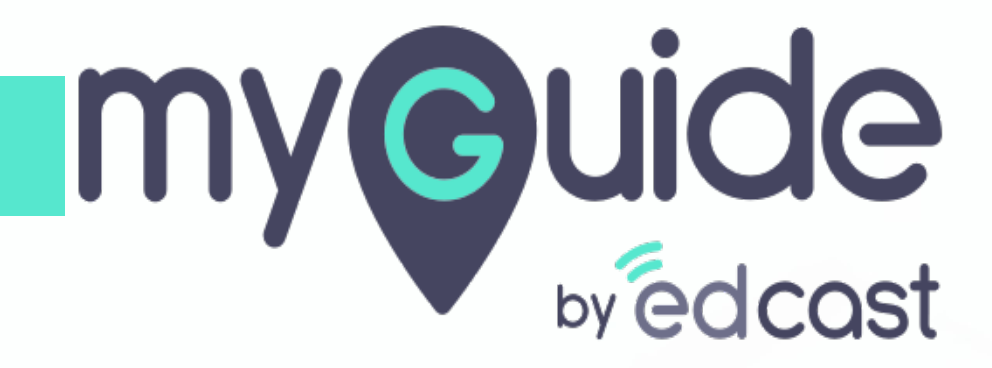

How to join MyGuide group

myguide.org

### Step: 01

#### Click on "More"

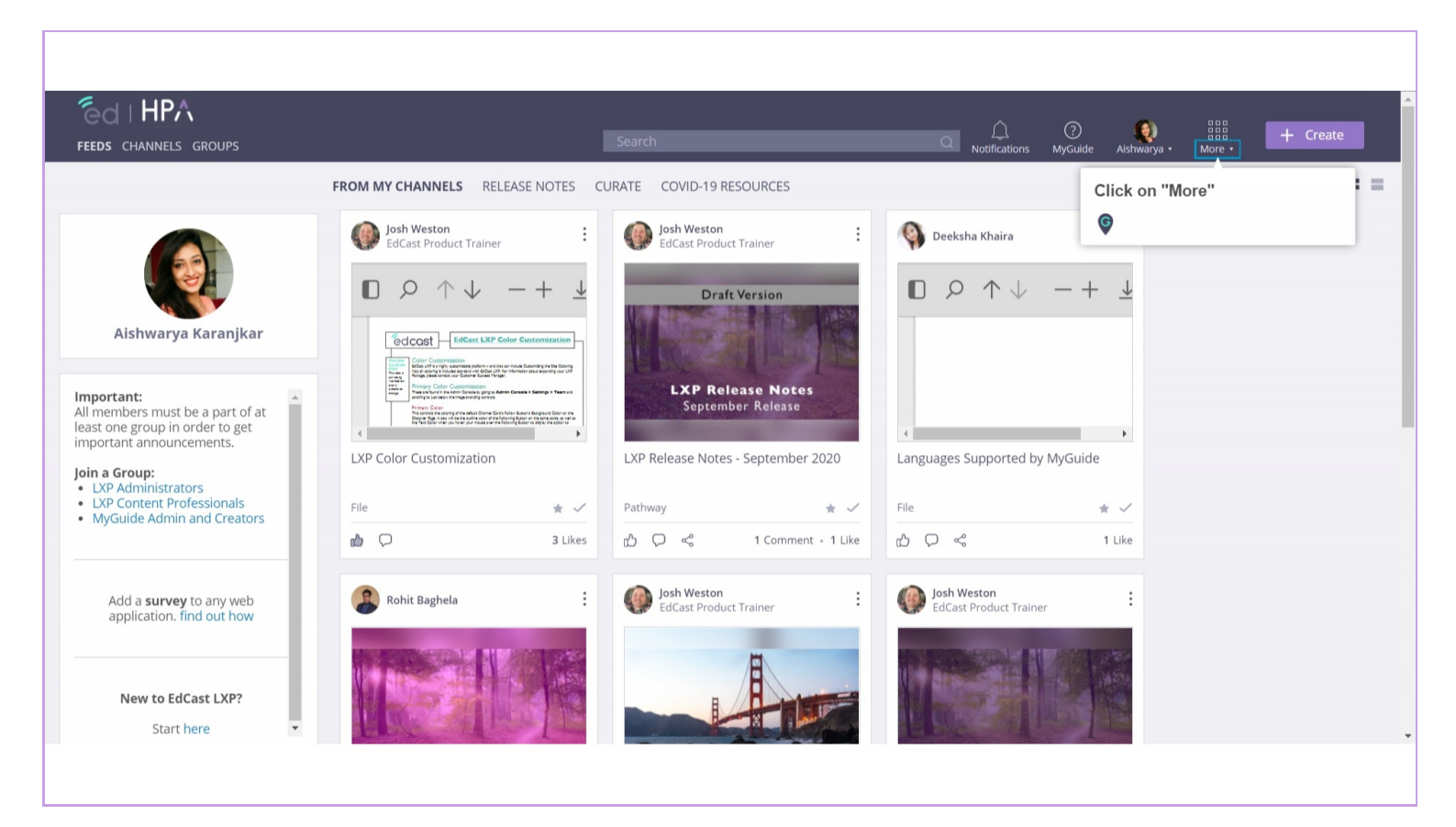

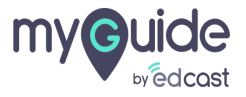

Step: 02

# Select "Groups"

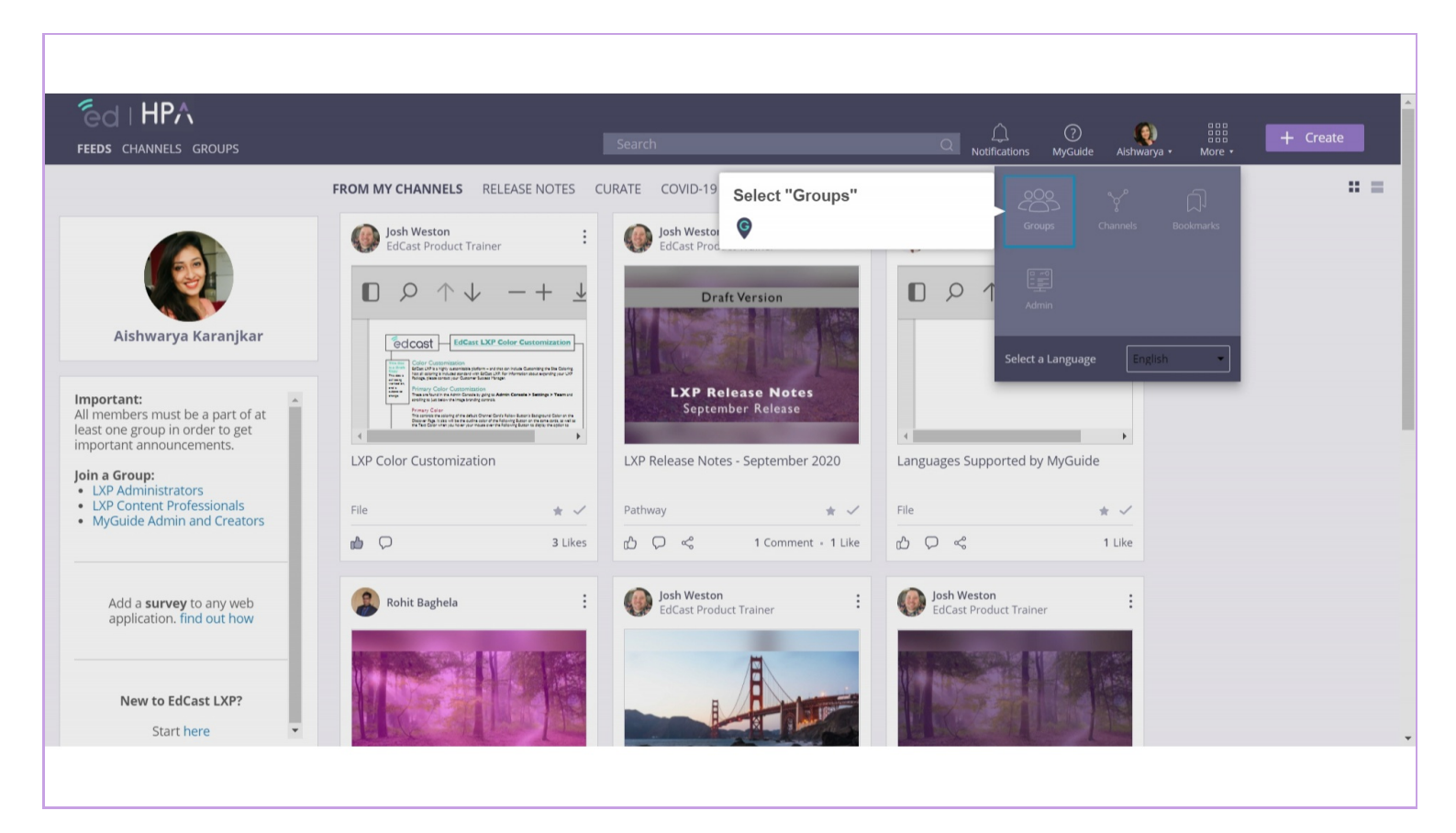

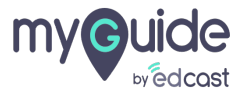

## Scroll down and look for the MyGuide group

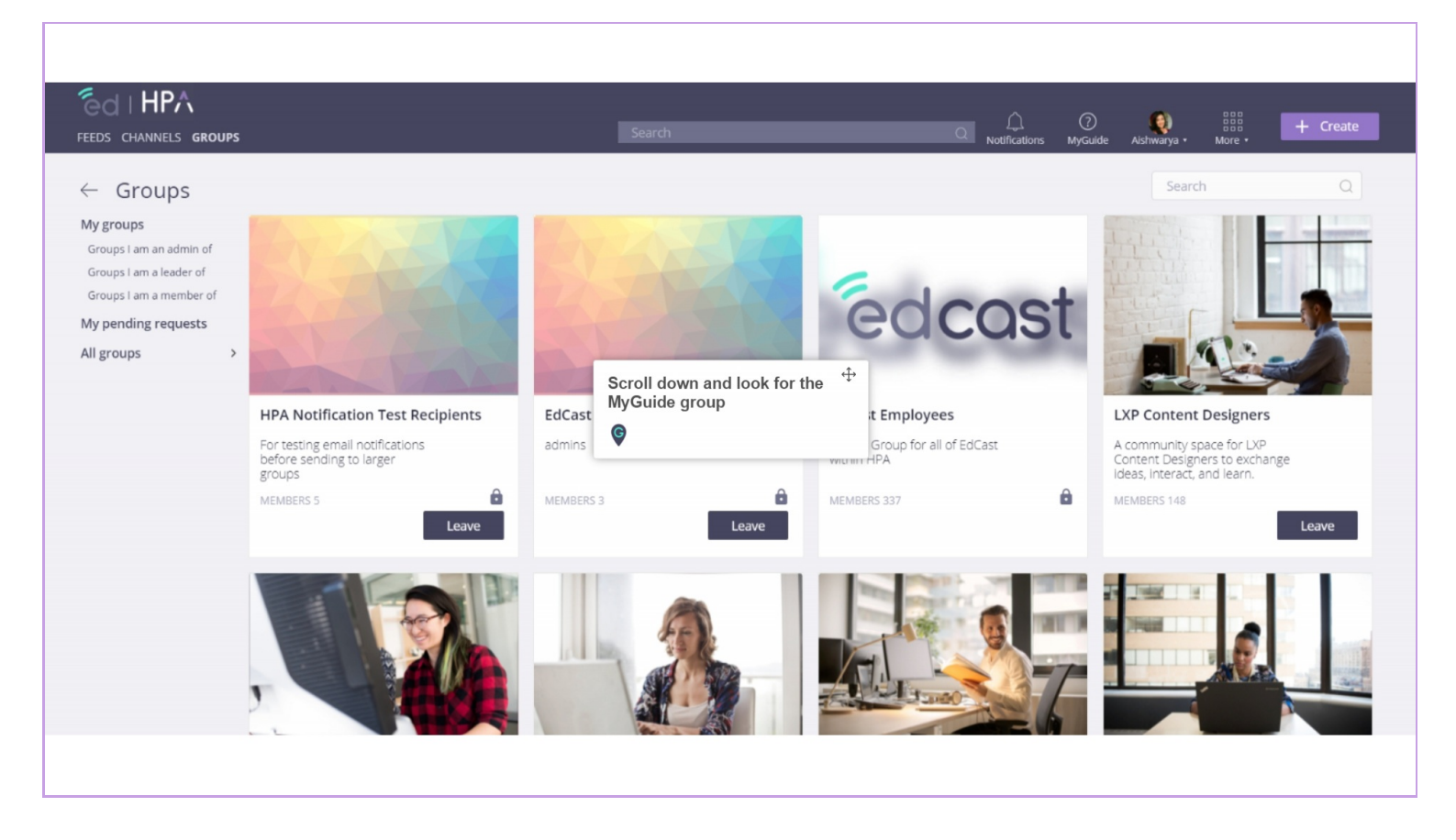

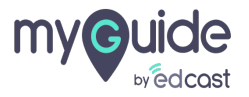

# Once you have found it, click on "Join"

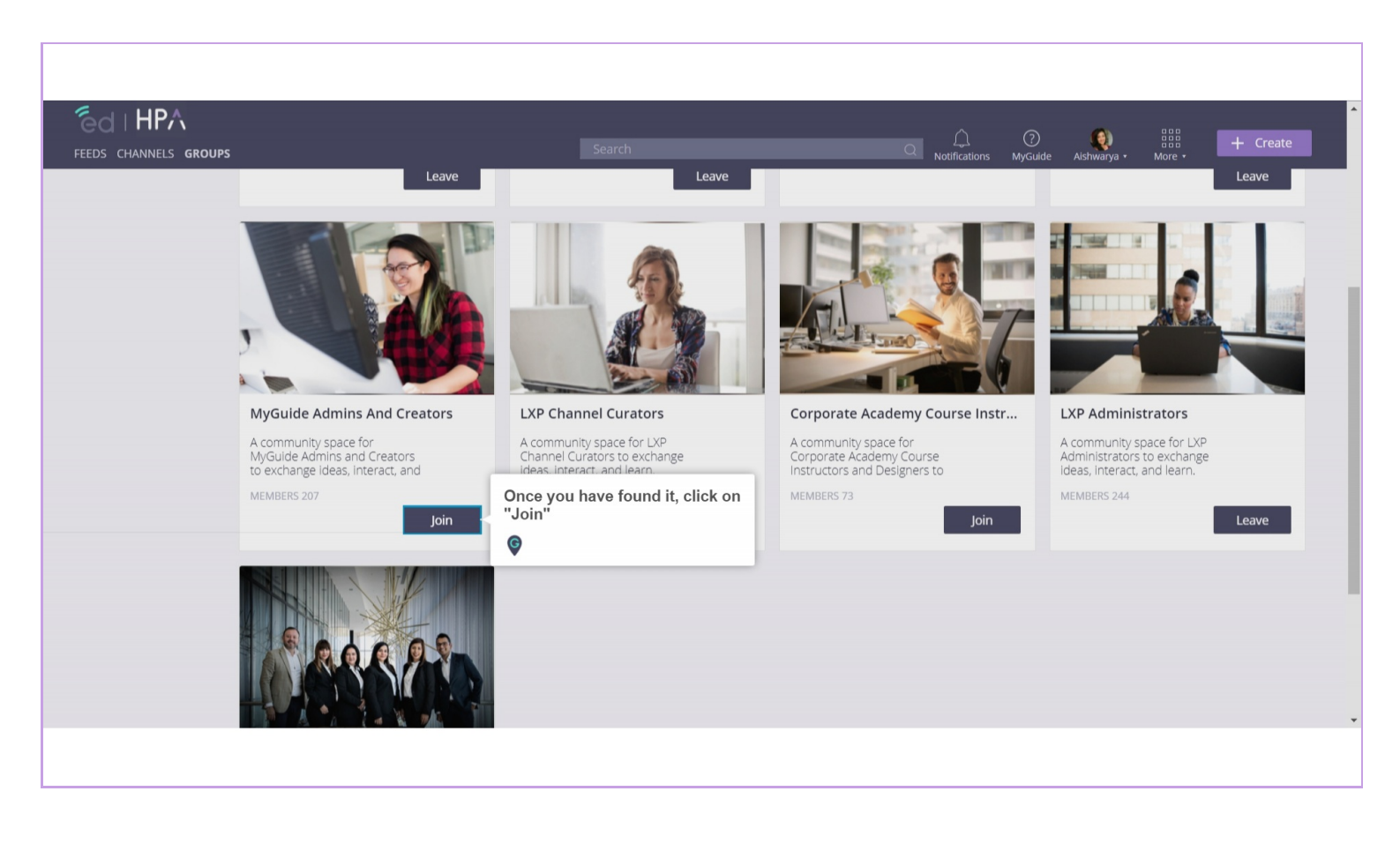

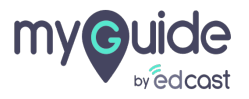

### Click to view more details about this group

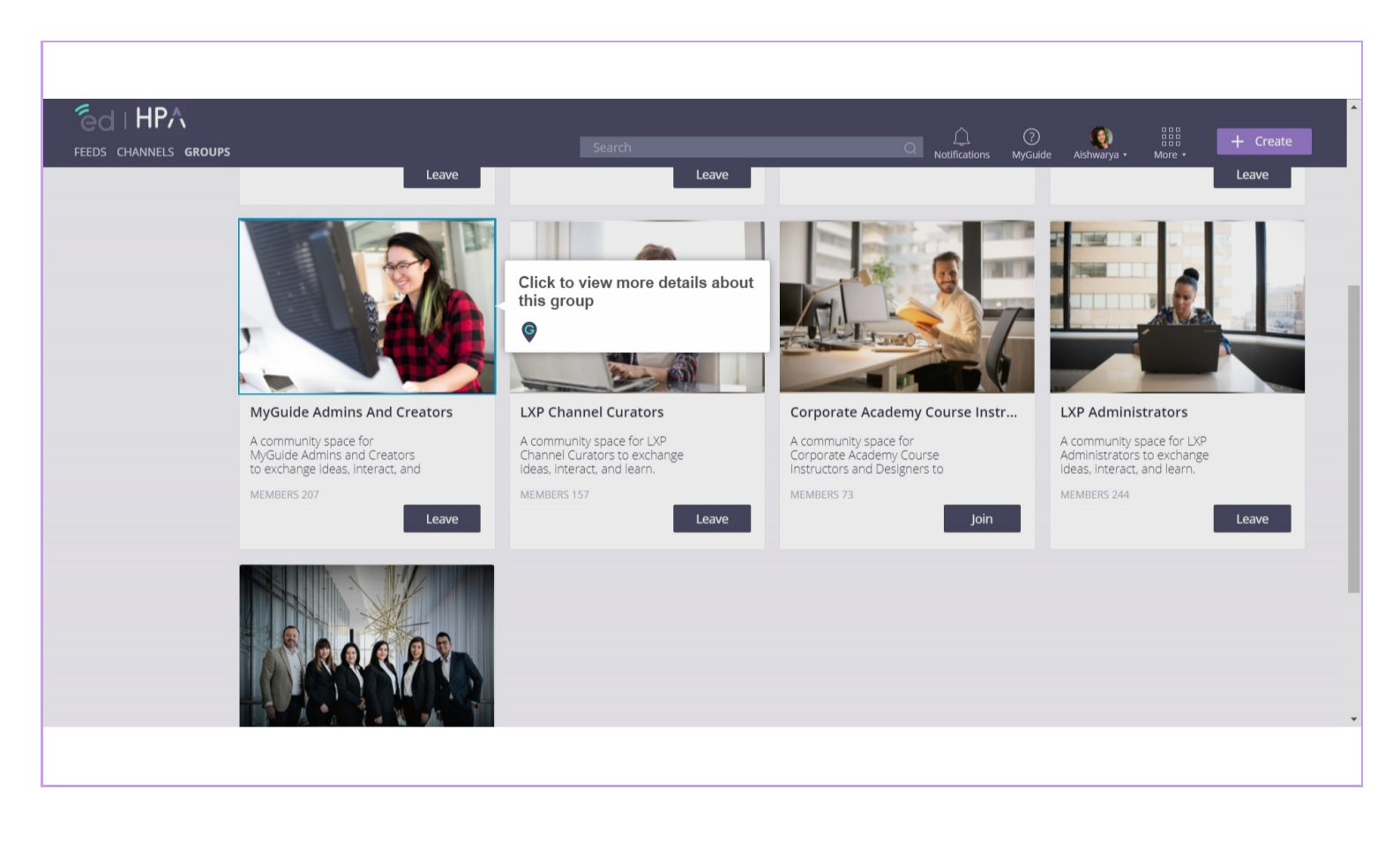

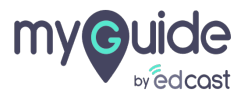

# Here you can access different knowledge cards and learn from them

This group is a community space for MyGuide Admins and Creators to exchange ideas, interact, and learn

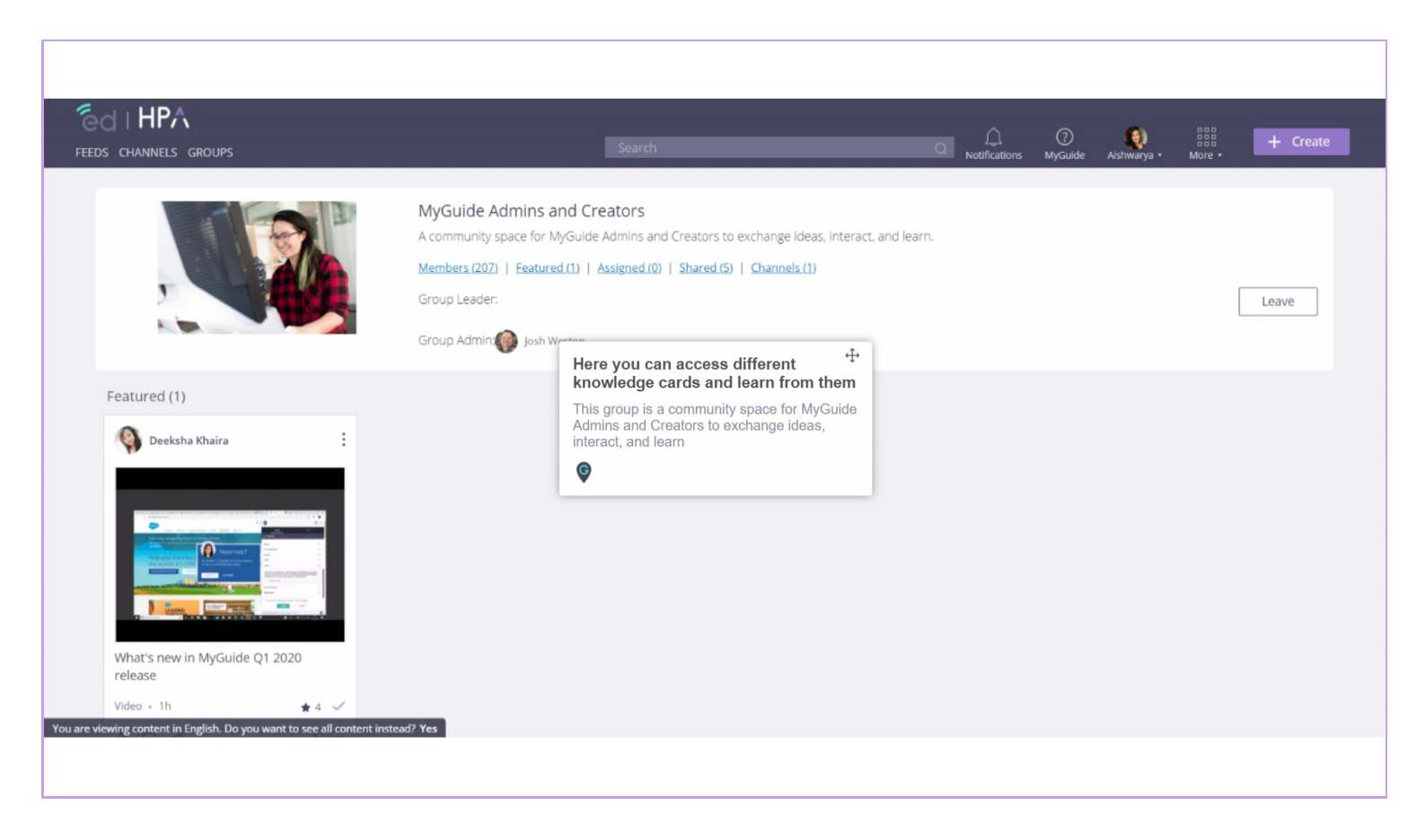

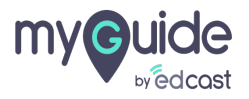

# **Thank You!**

myguide.org

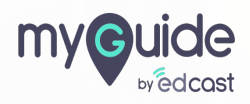